# Volle Transparenz

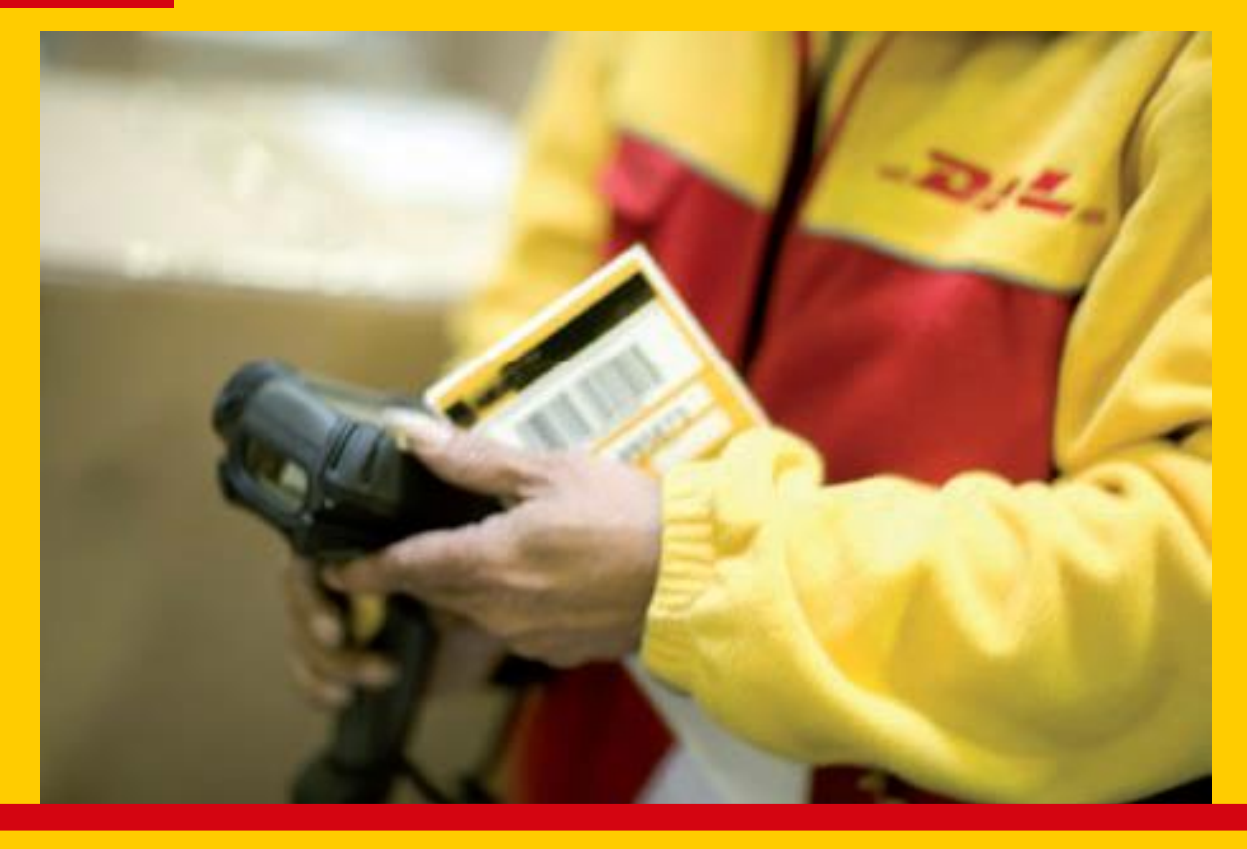

Durchgehende Sendungsverfolgung und papierlose Ablieferbelege

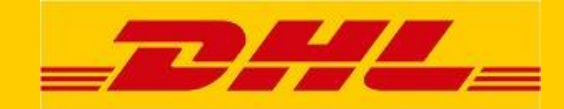

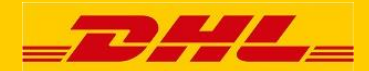

#### Inhaltsverzeichnis

| Einleitung                                     | 2 |
|------------------------------------------------|---|
| 1. Der Einstieg                                |   |
| 2. Registrierung                               | 4 |
| 3. Login                                       | 7 |
| 4. Sendungssuche                               | 9 |
| 5. Sendungsliste                               |   |
| 6. Sendungsdetails                             |   |
| 7. Vorkonfigurierte Berichte                   |   |
| 8. Sendungsstatus Benachrichtigungen per Email |   |
| 9. myACT Profil                                |   |
| Kontakt                                        |   |
|                                                |   |

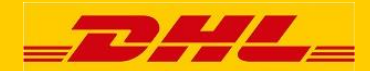

#### Einleitung

Sehr geehrter "Active Tracing" Benutzer,

in dieser Beschreibung erhalten Sie hilfreiche Informationen zu unserem Track & Trace System, welches ,DHL Active Tracing' heißt. Wir informieren Sie insbesondere darüber, wie Sie...

- "Active Tracing" aufrufen
- nach Sendungen suchen
- Ihr persönliches Profil einrichten

Mit "My Active Tracing (myACT)" werden Sie Ihre Sendungsrecherche via Internet noch komfortabler und effizienter gestalten können. Zusätzlich zu dieser Schulungsunterlage erhalten Sie auf den myACT Hilfe Seiten bzw. mit dem Demo Benutzerlogin weitere Informationen.

Für den optimalen Gebrauch von "Active Tracing" empfehlen wir, Java Script auf Ihrem Computer zu aktivieren.

Die jeweiligen Seiten zeigen oben rechts einen oder mehrerer dieser Icons:

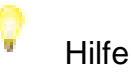

≥9

Status Benachrichtigungen per Email

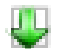

Download

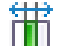

Spaltenanzahl

Die Spaltenanzahl kann generell für alle Sendungslisten verwendet werden, kann aber in myACT auch für die jeweiligen vordefinierten Suchen individuell geändert werden.

Mit freundlichen Grüßen,

Ihr E-Business Team

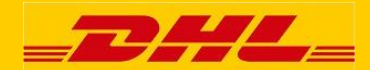

## 1. Der Einstieg

Mit dem unten angeführten Link gelangen Sie auf die Startseite von Active Tracing.

Unsere Seiten sind in sieben Sprachen verfügbar: englisch, deutsch, französisch, italienisch, polnisch, spanisch und schwedisch.

https://activetracing.dhl.com

Die drei angebotenen Felder erlauben Ihnen Ihre Suche komfortabel anhand Ihrer Referenz, DHL Auftragsnummer oder der DHL Packstücknummer zu gestalten.

Klicken Sie auf "login My ACT" rechts oben, um zur Loginseite zu gelangen.

| <b>74</b>                                                                                                    | : Login myACT : 🥅 Deutsch |
|----------------------------------------------------------------------------------------------------|---------------------------|
|                                                                                                    | ACTIVETRACING             |
| Sendungssuche Services                                                                                                    | Sendungs-ID Los           |
| DHL ACTIVETRACING                                                                                                    |                           |
| Geben Sie Ihre Suchparameter ein, um den aktuellen Status Ihrer Sendungen zu erhalten. Es stehen Ihnen die Sendungsdaten der letzten sechs Monate zur Verfügung. |                           |
| Suchen Neue Suche                                                                                                    |                           |
| Ihre Referenz                                                                                                    |                           |
| Suchen Neue Suche                                                                                                    |                           |
| DHL Order Code / DHL Auftragsnummer                                                                                                    |                           |
| Suchen Neue Suche                                                                                                    |                           |
| DHL Padistüdnummer / DHL License Plate                                                                                                    |                           |
| Nur ein Feld muss ausgefüllt werden.                                                                                                    |                           |
| Hinweis: Mit Klick auf 'Suchen' / 'Los' akzeptiere ich die Nutzungsbedingungen der DHL Sendungsverfolgung.                                                       |                           |
| Deutsche Post DHL         Seitenanfang : Sendungssuche : Barrierefreiheit : Impressum : Datenschutz           2013 © DHL Freight GmbH. All rights reserved.      |                           |

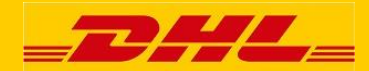

### 2. Registrierung

Warum soll ich mich für "Active Tracing" registrieren? Welche Angaben müssen gemacht werden?

Mit Hilfe von "My Active Tracing" haben Sie verschiedene Möglichkeiten, die wir Ihnen im öffentlichen Bereich nicht zur Verfügung stellen können, diese sind unter anderem:

- Ihre Kundennummern sind hinterlegt
- vordefinierte Ansichtslisten für Ihre Aufträge
- POD (Proof Of Delivery)

| _ <b>____</b>                                                                                                    |                                                                                                    |                                                                                                    | : Login myACT : The Deutso      |
|----------------------------------------------------------------------------------------------------|----------------------------------------------------------------------------------------------------|----------------------------------------------------------------------------------------------------|---------------------------------|
| Sendungssuche                                                                                                    | Services                                                                                                    |                                                                                                    | Sendungs-ID Los                 |
| DHL ACTIVET<br>"myACT" bietel Ihnen u<br>vertraulich behandeln i<br>Persönliche Daten<br>Anrede *<br>Name *<br>Firma *<br>Strasse / Nr. *<br>PLZ / Ort *<br>Land *<br>(Sollte Ihr Land nicht i<br>sein, wenden Sie sict<br>Niederlassung.)<br>Benutzerkennung<br>Benutzerkennung<br>Benutzerkens 8 Zeiche<br>Ziffern)<br>Kennwort *<br>(Mindestens 8 Zeiche<br>Ziffern)<br>Kennwort<br>(Wiederholung) * | TRACING         .a. die Möglichkeit einer selbstdefinier         und nur zu internen Zwecken nutzen.         OFrau       OHerr | en Feldanzeige. Selbstverständlich werden wir Ihre Da Telefon * Fax (z.B. +49-123-44 Mobil Sprache * Deutsch Niederlassung (Sollte Ihre zuständige DHL Freight Niederlassung aufgeführt oder Ihnen nicht bekannt sein, so lasser Feld bitte leer.) Zusätzliche Informationen (Bitte nennen Sie uns Ihren Iokalen Freight Ansprechpartner und/oder II Kundennummer(n) sofern bekannt (Es werden maximal 500 Zeichen gespeichert.) | Atten                           |
| Deutsche Post DHL                                                                                                    |                                                                                                    | Seitenanfang : Sendungssuche : Barrierefreiheit : Impressum<br>2013 © DHL Freight GmbH. All rig                                                                                                    | : Datenschutz<br>ghts reserved. |

Diese Seite erreichen Sie über die Loginseite. Klicken Sie im Loginfenster rechts oben auf das Feld "Registrierung myACT".

Wenn die obere Seite erscheint, geben Sie Ihre Adresse und die Kontaktinformationen ein. Alle Felder die mit einem \* markiert sind, sind Pflichtfelder. Geben Sie Ihren Benutzernamen (welcher Ihre E-Mail Adresse sein sollte) ein und wählen Sie ein Passwort. Das Passwort muss mindestens 6 Zeichen haben und Buchstaben und Ziffern beinhalten. Beachten Sie die Groß- und Kleinschreibung. Sie müssen dann das Passwort nochmals eingeben, um etwaige Tippfehler auszuschließen. Um Active Tracing richtig einzurichten, ist es notwendig, Ihre Firmendaten zu wissen (Name, Adresse, E-Mail, etc).

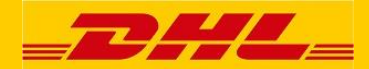

Die Sprache (englisch, deutsch, französisch, italienisch, polnisch, spanisch oder schwedisch) können Sie rechts oben auswählen. Die Seiten werden dann in der ausgewählten Sprache angezeigt.

Wenn Sie die Sprache über das Auswahlfeld auswählen, wird die Änderung in Ihrem Benutzerprofil gespeichert und die Seiten werden bei jedem Login in der von Ihnen ausgewählten Sprache gezeigt.

Wenn Sie die Sprache mit einem Klick auf die jeweilige Sprache rechts oben in der Kopfleiste auswählen (und nicht über das Auswahlfeld), werden die Einstellungen nicht gespeichert und die Seite wird bei jedem Login mit der im Benutzerprofil gespeicherten Sprache aufgerufen.

Wenn Sie Ihre Eingaben abgeschlossen haben und nichts mehr ändern wollen, klicken Sie auf "Anmelden". Wenn die Einträge nicht richtig sind, klicken Sie auf "Löschen". Dann werden die Eingaben gelöscht und Sie können Ihre Daten erneut eingeben.

Wenn Sie bereits auf den "Anmelden" Button geklickt haben, ist es nicht mehr möglich, den "Löschen" Button zu benutzen, um Ihre Einträge zu ändern, da Ihre Daten bereits im System gespeichert wurden. In solchen Fällen müssen Sie Ihre Daten im "My Active Tracing" Benutzerkonto ändern. Dazu mehr in Punkt 9 "Mein AcT Profil".

Nachdem Sie auf den "Anmelden" Button geklickt haben, erscheint ein neues Fenster, welche die von Ihnen eingegeben Daten zeigt und Sie ganz unten in grüner Schrift informiert, dass Ihre Registrierung im System gespeichert wurde.

### ACTIVE TRACING Benutzerhandbuch

|                                                                                                    |                                                                                                    |                                                                                                    |                                                                                                    |                                                                                                    | 1110                                  |
|----------------------------------------------------------------------------------------------------|----------------------------------------------------------------------------------------------------|----------------------------------------------------------------------------------------------------|----------------------------------------------------------------------------------------------------|----------------------------------------------------------------------------------------------------|---------------------------------------|
| Sendungs suche                                                                                                    | Services                                                                                                    |                                                                                                    |                                                                                                    | SendungeiD                                                                                                    | LO                                    |
| DHL ACTIVET<br>"myACT" bietetIhnen u<br>vertraulioh behandeln<br>Persönlib he Daten<br>Anrede *<br>Name *<br>Firma *<br>Strasse /Nr. *<br>PLZ/Ort *<br>Land *<br>(Sollte Ihr Land nicht<br>sein, wenden Sie sio)<br>Benutzer kennung<br>Benutzer kennung<br>Benutzer Akail Adresse)<br>Kennwort * | RACING A. die Möglich keiteiner sel und nur zu internen Zwecker OFrau OHerr Max Mustermann DH. Freight Godesberger Altee S1175 Bonn Deutschland in der Landau swahlliste vor bitte an Ihre zuständige DH m.mustermann@mustermann n, bestehend au s Buchstab | ss blefinierten Feldanzeig<br>I nutzen.<br>Tele fon *<br>Fax<br>102 Mobil<br>Sprache *<br>Niederlassi<br>vanden (Solite Ihre:<br>4L Freight aufgeführte<br>Eeld bitte Ie | e. Selbstverständlich werden wir Ihre Daten  +49 2203 - 9170 - 7€ (z.B. +49-123-456 7890) (z.B. +49-123-456 7890) (z.B. +49-171-999 9999) (z.B. +49-171-999 9999) (z.B. +49-171-999 999) (z.B. +49-171-999 9999) (z.B. +49-171-999 999) (z.B. +49-171-999 999) (z.B. +49-171-990 999) (z.B. +49-171-990 999) (z.B. +49-171-990 999) (z.B. +49-171-990 999) (z.B. +49-171-990 999) (z.B. +49-171-990 990 990 990) (z.B. +49-171-900 990 990 990 910 910 910 910 910 910 | Bitte beachten Sie<br>Der registrierte Bereich<br>steht ausschließlich<br>Geschäftskunden der D<br>Freight zur Verfügung, c<br>eine DHL Freight<br>Kundennummer benöt | t myACT<br>HL<br>la dafŭr<br>gt wird. |

Der DHL Service Desk schließt die Registrierung dann ab, hinterlegt aufgrund Ihrer Registrierungsdetails Ihre Kundennummer(n) und Sie erhalten eine E-Mail, dass Ihr Zugang aktiviert wurde. Danach können Sie sich mit Ihrem Benutzernamen und Ihrem Passwort anmelden.

Bitte beachten Sie, dass DHL den Zugang nur Geschäftskunden freischalten kann, da für die Nutzung dieses Bereiches eine DHL Freight Kundennummern benötigt wird.

Ohne Kundennummer ist eine Benutzung von "My Active Tracing" nicht möglich.

~/\_//

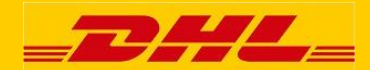

#### 3. Login

Nachdem Sie auf den Link "Login My AcT" auf der Hauptseite geklickt haben, erscheint die Login Seite.

Die Loginseite ist der Zugang zu "My Active Tracing". Sie können sich mit Ihrem Benutzernamen und Ihrem Passwort einloggen, nachdem Sie von DHL die Bestätigung der Freischaltung erhalten haben.

Um sich anzumelden, klicken Sie auf den Login Button.

Wenn Sie den Login Button gedrückt haben, kommen Sie zur Seite "Sendungssuche".

| 744                                                                                                    | : Login myACT : 💻 Deutsch                                                        |
|----------------------------------------------------------------------------------------------------|----------------------------------------------------------------------------------|
|                                                                                                    | ACTIVETRACING                                                                    |
| Sendungssuche Services                                                                                                    | Sendungs-ID Los                                                                  |
| DHL ACTIVETRACING         Die Funktionen der "myACT" Anwendung sind nur für registrierte Benutzer zugänglich. Bitte geben Sie Ihren Benutzernamen und Ihr Kennwort ein.         Wenn Sie noch nicht registriert sind, können Sie es hier nachholen.         myACT Login         Benutzername *         Kennwort *         * Pflichtfelder         Login | Weiterführende<br>Informationen<br>> Registrierung myACT<br>> Kennwort vergessen |
| Seitenanfang : Sendungssuche : Barrierefreiheit : Impressum : Datenschutz     2013 © DHL Freight GmbH. All rights reserved.                                                                                                    |                                                                                  |

Wenn Sie Ihr Passwort vergessen haben, klicken Sie auf "Kennwort vergessen".

| _ <b>D</b> #/L_                                                                                           |                                                                                                    | : Login myACT : The Deutsch |
|----------------------------------------------------------------------------------------------------|----------------------------------------------------------------------------------------------------|-----------------------------|
| Sendungssuche Services                                                                                    |                                                                                                    | Sendungs-ID Los             |
| DHL ACTIVETRACING<br>Sie haben Ihr Kennwort vergessen? Kein f<br>"Kennwort zusenden" und Ihnen wird ein n | (<br>Problem! Geben Sie einfach Ihren Benutzernamen ein und drücken Sie auf<br>Ieues generiertes Kennwort per E-Mail zugeschickt. | 2                           |
| Kennwort vergessen<br>Benutzername *<br>* Pflichtfelder Kennwort                                          | t zusenden Zurücksetzen                                                                                                    |                             |
| Deutsche Post DHL                                                                                         | : Seitenanfang : Sendungssuche : Barrierefreiheit : Impressum : Datenso<br>2013 © DHL Freight GmbH. All rights reser              | hutz<br>ved.                |

Geben Sie Ihren Benutzernamen ein und klicken Sie auf das Feld "Kennwort zusenden". Das (vorübergehende) Passwort wird dann per E-Mail an die E-Mail Adresse, die Sie bei der Registrierung eingegeben haben, gesendet.

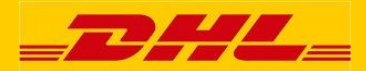

Nachdem Sie sich mit dem vorübergehenden Passwort eingeloggt haben, erscheint folgendes Fenster, welches Sie auffordert, das Passwort zu ändern.

Das neue Passwort muss ebenfalls mindestens 6 Zeichen (sowohl Buchstaben als auch Ziffern) enthalten. Beachten Sie bitte die Groß- und Kleinschreibung. Sie müssen das Passwort erneut eingeben, um Tippfehler zu vermeiden.

|                                                                                                    | ommen Herr Tatjana Schebolin : Logout : 🥅 Deutsch                                                                      |                 |  |
|----------------------------------------------------------------------------------------------------|----------------------------------------------------------------------------------------------------|-----------------|--|
| = <b>6777 G</b> a=                                                                                                    |                                                                                                    | ACTIVETRACING   |  |
| Meine Services                                                                                                    |                                                                                                    | Sendungs-ID Los |  |
|                                                                                                    | <b>♀</b>                                                                                                    |                 |  |
| Kennwort ändern         Kennwort ändern *         (Mindestens 8 Zeichen, bestehend aus Buchstaben und Ziffer         Kennwort ändern (Wiederholung) *         * Pflichtfelder | )<br>Zurücksetzen                                                                                                    |                 |  |
| Deutsche Post DHL                                                                                                    | itenanfang : Sendungssuche : Barrierefreiheit : Impressum : Datenschut<br>2013 © DHL Freight GmbH. All rights reserved | <b>z</b><br>I.  |  |

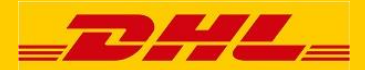

## 4. Sendungssuche

Nachdem Sie sich erfolgreich angemeldet haben, erscheint folgendes Fenster.

|                                                                                                    |                                             |                                                                  | : Willkommen                 | Herr Tatjana Schebolin : L | ogout : 💻 Deutsch  |
|----------------------------------------------------------------------------------------------------|---------------------------------------------|------------------------------------------------------------------|------------------------------|----------------------------|--------------------|
|                                                                                                    |                                             |                                                                  |                              | ACTIVETR                   | ACING              |
| Meine Sendungssuche Meine offenen Aufträge                                                                                                    | Meine zugestellten Aufträge                 | Meine Services                                                   |                              | Sendungs-ID                | Los                |
|                                                                                                    |                                             |                                                                  | 0                            |                            |                    |
| Geben Sie Ihre Suchparameter ein, um den aktuellen S<br>Sendungsdaten der letzten sechs Monate zur Verfügun<br>Sendungssuche Erweiterte Suche | Status Ihrer Sendungen zu erhalten. E<br>g. | s stehen Ihnen die                                               | · ·                          | SPEED ME<br>RELIABIL       | ETS                |
| lass Reference                                                                                                    | Suchen                                      | Neue Suche                                                       | - I.                         | LEARN MORE ABOUT OUR PREM  | IUM PRODUCT        |
|                                                                                                    | Suchen                                      | Neue Suche                                                       |                              | BARE                       | 1                  |
| DHL Order Code / DHL Auftrags                                                                                                    | nummer                                      |                                                                  |                              |                            |                    |
|                                                                                                    | Suchen                                      | Neue Suche                                                       |                              |                            |                    |
| DHL Padistüdknummer / DHL Lios                                                                                                    | nse Plate                                   |                                                                  |                              | TRACK SHIPMENTS,           | GET TRANSIT        |
| Nur ein Feld muss ausgefüllt werden.                                                                                                    |                                             |                                                                  |                              |                            | Get the mounted pr |
|                                                                                                    |                                             |                                                                  |                              |                            |                    |
|                                                                                                    |                                             |                                                                  |                              |                            |                    |
| Deutsche Post DHL                                                                                                    | : Seitenanfang : Sendungssuche : I<br>2013  | Barrierefreiheit : Impressum : [<br>© DHL Freight GmbH. All righ | Datenschutz<br>Its reserved. |                            |                    |

Es gibt vier verschiedene Möglichkeiten, Sendungsdetails einzugeben. Wählen Sie eine davon aus.

Generell enthält die Suche in "My Active Tracing" nur die Aufträge, für die in Ihrem Benutzerprofil eine Kundennummer konfiguriert wurde.

Tragen Sie den Suchwert in dem jeweiligen Feld ein und klicken Sie auf das Feld "Suchen". Nach einem erfolgreichen Suchvorgang werden Ihnen die Sendungsdaten angezeigt.

Im Feld "Ihre Referenz" können Sie die Auftrags Referenz eingeben.

Im Feld "DHL Order Code / DHL Auftragsnummer" können Sie den DHL Order Code oder die Auftragsnummer eingeben.

Im Feld "DHL Packstücknummer / DHL License Plate" können Sie die PackstückID / DHL License Plate eingeben.

Im Feld "Sendungs-ID" (rechts oben in der Kopfleiste) können Sie den DHL Order Code oder die DHL Auftragsnummer eingeben.

Inhaltlich handelt es sich um die gleiche Suche wie die mittlere Suchoption, in der Kopfzeile steht diese jedoch als "schnelle Suche" auf allen Seiten zur Verfügung.

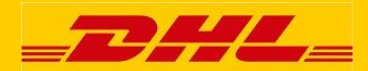

Die "Referenz" wurde normalerweise von Ihnen an DHL übermittelt (entweder mittels EDI oder aufgedruckt auf den Papieren) und stellt meist eine Auftragsnummer ihres Warenwirtschaftssystems dar.

Der DHL Order Code / Auftragsnummer wird vom DHL Transport Management System zugewiesen und stellt eine eindeutige Transportnummer für diesen Auftrag innerhalb der DHL Freight dar.

Eine Sendung enthält möglicherweise mehr als ein Packstück (Paletten, Kartons, usw.). Jedem Packstück wird eine DHL Packstücknummer / License Plate zugewiesen. Auch diese wird in Einzelfällen von Ihnen an DHL übermittelt, wenn nicht, dann erzeugt DHL eine Nummer.

Wenn Sie auf den Reiter "Erweiterte Suche" klicken, erhalten Sie den folgenden Bildschirm:

|                                                                                                    |                                                                                            | : Willkommen Herr Max Mustermann : Logout : 🥅 Deutsch |
|----------------------------------------------------------------------------------------------------|--------------------------------------------------------------------------------------------|-------------------------------------------------------|
|                                                                                                    |                                                                                            | ACTIVETRACING                                         |
| Meine Sendungssuche Meine Services                                                                                 | Alle Kundennummern                                                                         | Sendungs-ID Los                                       |
| DHL ACTIVETRACING                                                                                                  | Alle Kundernummern<br>16764002 Muster Account1<br>15764039 Muster Account2<br>Mustergruppe | <u> </u>                                              |
| Geben Sie Ihre Suchparameter ein, um den aktuellen Statu:<br>Sendungsdaten der letzten sechs Monate zur Verfügung. | s Ihrer Sendungen zu erhalten. Es stehen Ihnen die                                         |                                                       |
| Sendungssuche Erweiterte Suche                                                                                     |                                                                                            |                                                       |
| Alle Kundennummern                                                                                                 |                                                                                            |                                                       |
| Alle Produkte                                                                                                    | $\checkmark$                                                                               |                                                       |
|                                                                                                    | Produkt                                                                                    |                                                       |
| Alle Länder                                                                                                    | Alle Länder                                                                                |                                                       |
| 10.07.2017                                                                                                    | 10.01.2018                                                                                 |                                                       |
| Abholdatum von                                                                                                    | Abholdatum bis                                                                             |                                                       |
| Suchen                                                                                                    | Neue Suche                                                                                 |                                                       |
|                                                                                                    |                                                                                            |                                                       |
| Doutscho Post DHI                                                                                                  | : Seitenanfang : Sendungssuche : Barrierefreiheit : Impressum : Dat                        | enschutz                                              |
|                                                                                                    | 2013 © DHL Freight GmbH. All rights                                                        | reserved.                                             |
|                                                                                                    |                                                                                            |                                                       |
|                                                                                                    |                                                                                            |                                                       |

Mit der "Erweiterten Suche" können Sie über einen von Ihnen gewählten Zeitraum und den gewählten Suchkriterien nach mehreren Sendungen gleichzeitig suchen. Geben Sie die Daten manuell ein (DD/MM/YYYY) oder benutzen Sie die Kalender-Funktion (klicken Sie auf die kleinen Kalender-Felder auf der rechten Seite).

In der Auswahlliste "Kundennummer" können Sie die voreingestellte Auswahl für "Alle Kundennummern" übernehmen, bei der die Suche nach allen für Sie konfigurierten Kundennummern durchgeführt wird.

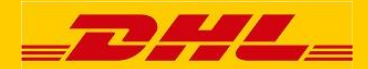

Um Ihre Suche einzugrenzen, können Sie die Auswahlliste verwenden und nur eine Kundennummer für Ihre Suche auswählen.

Es gibt auch die Möglichkeit einer "Gruppierung" von Kundennummer bezüglich Ihrer spezifischen Suchkriterien. Bitte beachten Sie, dass diese Bündelung derzeit nur von DHL erfolgen kann. Bitte sprechen Sie bei Bedarf unseren Support an.

Das Produkt sowie Ursprungs- und Zielland werden ebenfalls mittels einer Auswahlliste ausgewählt.

Das Abholdatum (von – bis) kann manuell oder durch die Kalenderfunktion eingegeben werden.

Bitte beachten Sie, dass DHL Sendungsdaten über einen Zeitraum von 6 Monaten speichert.

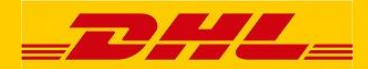

## 5. Sendungsliste

Wenn mehr als ein Suchergebnis gefunden wird, dann wird die unten dargestellte Sendungsliste angezeigt.

|         |          |                     | Hi                         | ilfe                                   |                             |                                                   |                                        | Download                                                                         | ]                  |
|---------|----------|---------------------|----------------------------|----------------------------------------|-----------------------------|---------------------------------------------------|----------------------------------------|----------------------------------------------------------------------------------|--------------------|
|         |          |                     |                            |                                        |                             | 🔉 🚇 ╫                                             | i 🗸                                    | Spalten-<br>anzahl                                                               |                    |
| _       | 22       | 4 <b>L</b> _        |                            |                                        |                             |                                                   | : Willkomm                             | ACTIVETRACI                                                                      | Deutsch            |
| Meine S | Sendung  | issuche Mei         | ne Services                |                                        |                             |                                                   | -                                      | Sendungs-ID                                                                      | Los                |
| DHL     | ACT      | IVETRACIN           | ١G                         |                                        |                             |                                                   | 🔉 😃 🎬 👘                                |                                                                                  |                    |
| Klicken | Sie auf  | die Sendung, um     | weitere Details zu se      | hen. Oder filtern und so               | rtieren Sie nach            | Ihren Wünschen.                                   |                                        | Zeitraum der Abholun                                                             | 9                  |
| Details | Email    | Ordercode<br>⊸ √    | Sendungsnummer<br>⊽∆ ∛     | Referenz Versender<br>⊸ √              | Versender<br>⊽∆ ∛           | Referenz Empfäng<br>▽△ 《♡                         | ler Emp<br>⊲_^^                        | Bitte geben Sie einen and<br>Abhol-Zeitraum ein um da<br>Suchergebnis einzugrenz | leren<br>as<br>en. |
| 1       | ⊳9       | DEM2017123102       | DEM2017123102              | 20139583997                            | DE-53175 BONN               | DEMO_987654321                                    | BE-4                                   | Abholdatum von*                                                                  |                    |
|         | ⊵\$      | DEM2017123101       | DEM2017123101              | 20139583006                            | DE-53175 BONN               | DEMO_123456789                                    | Π-7                                    | 10.07.2017                                                                       |                    |
| 1       | ⊳9       | DEM2017122402       | DEM2017122402              | 20139583997                            | DE-53175 BONN               | DEMO_987654321                                    | BE-4                                   | Abholdatum bis*                                                                  |                    |
|         | ⊳9       | DEM2017122401       | DEM2017122401              | 20139583006                            | DE-53175 BONN               | DEMO_123456789                                    | IT-7)                                  | 10.01.2018                                                                       |                    |
|         | ≥\$      | DEM2017121702       | DEM2017121702              | 20139583997                            | DE-53175 BONN               | DEMO_987654321                                    | BE-4                                   |                                                                                  |                    |
|         | ⊵9       | DEM2017121701       | DEM2017121701              | 20139583006                            | DE-53175 BONN               | DEMO_123456789                                    | IT-7-                                  | Anwenden Zurucks                                                                 | etzen              |
|         | 29       | DEM2017121002       | DEM2017121002              | 20139583997                            | DE-53175 BONN               | DEMO_987654321                                    | BE-4                                   |                                                                                  |                    |
|         | - 19     | DEM2017121001       | DEM2017121001              | 20139583006                            | DE-53175 BONN               | DEMO_123456789                                    | Π-7                                    | Filter                                                                           |                    |
| 1       | 29       | DEM2017120302       | DEM2017120302              | 20139583997                            | DE-53175 BONN               | DEMO_987654321                                    | BE-4                                   |                                                                                  |                    |
|         |          | DEM2017120301       | DEM2017120301              | 20139583006                            | DE-53175 BONN               | DEMO_123456789                                    | IT-7:                                  | Spaltentitel hier fallen la                                                      | assen              |
|         | 29       | DEM2017112602       | DEM2017112602              | 20139583997                            | DE-53175 BONN               | DEMO_987654321                                    | BE-4                                   | Anwenden                                                                         |                    |
|         |          | DEM2017112601       | DEM2017112601              | 20139583006                            | DE-53175 BONN               | DEMO_123456789                                    | 11-7                                   |                                                                                  |                    |
| 1       | 24       | DEM2017111902       | DEM201/111902              | 20139583997                            | DE-53175 BONN               | DEMO_98/654321                                    | BE-4                                   |                                                                                  |                    |
|         |          | DEM2017111901       | DEM2017111901              | 20139563006                            | DE-53175 BONN               | DEMO_123456789                                    | 11-/' V                                | Sendungssuche                                                                    |                    |
|         |          | DEM2017111202       | DEM2017111202              | 20139583997                            | DE-53175 BONN               | DEMO_987654321                                    | BE-'                                   | Sie haben nach allen                                                             |                    |
|         | Sollte o | las Abholdatum nich | nt zur Verfügung stehen, s | so wird in Ausnahmefällen              | das Datum der Auff          | ragserstellung verwend                            | det.                                   | Kundennummer gesucht.                                                            |                    |
|         |          |                     | Anzahl Se                  | 1 2 3 4 D<br>endungen: 50 (Seite 1 von | 4)                          |                                                   |                                        | Neue Suche                                                                       |                    |
|         |          |                     |                            |                                        |                             |                                                   |                                        |                                                                                  |                    |
| Deutsc  | he Post  | t DHL               |                            | : Seitenanfang : S                     | endungssuche i Ba<br>2013 © | rrierefreiheit : Impressu<br>DHL Freight GmbH. Al | im : Datenschutz<br>I rights reserved. |                                                                                  |                    |

Klicken Sie auf die Icons rechts oben und folgen Sie den Anweisungen:

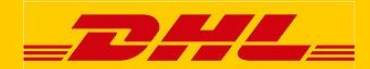

In diesem Fall haben Sie folgende Möglichkeiten:

- Sendungsdaten: Wenn Sie auf den Ordercode oder der Grafik [] links von der jeweiligen Sendung klicken, gelangen Sie automatisch zur Seite "Sendungsdaten". Hier erhalten Sie weitere Informationen wie zum Beispiel den Sendungsstatus, die Statushistorie oder auch POD, wenn verfügbar.
- Sortieren: Mit einem Klick auf die Überschriften der einzelnen Spalten können Sie den Inhalt der gesamten Tabelle in aufsteigender oder absteigender Reihenfolge sortieren. Zunächst wird die Tabelle nach absteigender Reihenfolge des Abholdatums sortiert.

Das ist das "Sortieren Icon":

Filter: Um die Anzahl der Sendungen zu reduzieren, können Sie einen FilterüberjedeKopfzeilesetzen.

Das ist das "Filtern Icon":

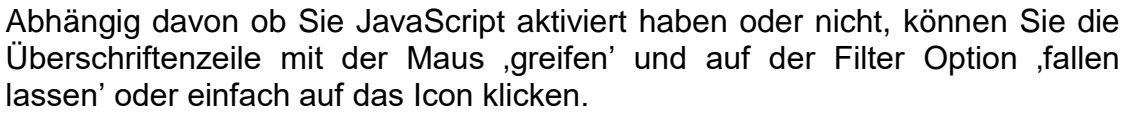

Die Filter werden mittels ,or' verknüpft, was bedeutet das die Reihenfolge der Filter nicht berücksichtigt wird und ein weiteres "Unterfiltern" nicht möglich ist.

| HL .   | ACTI<br>Sie auf ( | VETRACIN           | NG<br>weitere <u>Details zu s</u> e  | ehen. Oder filtern und so                                           | ortieren Sie nach | Ç<br>Ihren Wünschen.       | <b>.</b>     | Zeitraum der Abholung                                   |
|--------|-------------------|--------------------|--------------------------------------|---------------------------------------------------------------------|-------------------|----------------------------|--------------|---------------------------------------------------------|
| etails | Email             | Ordercode<br>マ△ ୖ  | Sendungsnummer                       | Referenz Versender                                                  | Versender<br>⊽∆ ∛ | Referenz Empfänger         | Emp<br>Var   | Abhol-Zeitraum ein um das<br>Suchergebnis einzugrenzen. |
| 1      | ≥9                | DEM2017123102      | DEM2017123102                        | 20139583997                                                         | DE-53175 BONN     | DEMO_987654321             | BE-4         | Abholdatum von*                                         |
| 1      | 29                | DEM2017123101      | DEM2017123101                        | 20139583006                                                         | DE-53175 BONN     | DEMO_123456789             | IT-7+        | 10.07.2017                                              |
| 1      | 29                | DEM2017122402      | DEM2017122402                        | 20139583997                                                         | DE 53175 BONN     | DEMO_987654321             | BE-4         | Abholdatum bis*                                         |
|        | 29                | DEM2017122401      | DEM2017122401                        | 20139583006                                                         | DE-53175 BONN     | DEMO_123456789             | IT-7-        | 10.01.2018                                              |
| 1      | 29                | DEM2017121702      | DEM2017121702                        | 20139583997                                                         | DE-53175 BONN     | BEMO_987654321             | BE-4         | Anwanden Zurücknetzen                                   |
| 1      | 29                | DEM2017121701      | DEM2017121701                        | 20139583006                                                         | DE-53175 BONN     | DEMO_123456789             | IT-7:        | Allweilden Zurücksetzen                                 |
| 1      | 29                | DEM2017121002      | DEM2017121002                        | 20139583997                                                         | DE-53175 BONN     | DEMO_987654321             | BE-4         |                                                         |
| 1      | 29                | DEM2017121001      | DEM2017121001                        | 20139583006                                                         | DE-53175 BONN     | DEMO_123456789             | W-7.         | Filtor                                                  |
| 1      | 29                | DEM2017120302      | DEM2017120302                        | 20139583997                                                         | DE-53175 BONN     | DEMO_987654321             | BE-4         |                                                         |
| 1      | 29                | DEM2017120301      | DEM2017120301                        | 20139583006                                                         | DE-53175 BONN     | DEMO_123456789             | IT-7-        | Spaltentitel hier fallen lassen                         |
| 1      | 29                | DEM2017112602      | DEM2017112602                        | 20139583997                                                         | DE-53175 BONN     | DEMO_987654321             | BE-4         | Anwenden                                                |
|        | 24                | DEM2017112601      | DEM2017112601                        | 20139583006                                                         | DE-53175 BONN     | DEMO_123456789             | IT-7-        |                                                         |
| 1      |                   | DEM2017111902      | DEM2017111902                        | 20139583997                                                         | DE-53175 BONN     | DEMO_987654321             | BE-4         |                                                         |
|        |                   | DEM2017111901      | DEM2017111901                        | 20139583006                                                         | DE-53175 BONN     | DEMO_123456789             | 11- <i>1</i> | Sendungssuche                                           |
| 1      |                   | DEM2017111202      | DEM2017111202                        | 20139583997                                                         | DE-53175 BONN     | DEMO_987654321             | BE-4         | Sie haben nach allen                                    |
|        | Solite d          | as Abholdatum nich | ht zur Verfügung stehen,<br>Anzahl S | so wird in Ausnahmefällen<br>1 2 3 4 ♪<br>endungen: 50 (Seite 1 von | das Datum der Auf | tragserstellung verwendet. |              | Kundennummer gesucht.<br>Neue Suche                     |

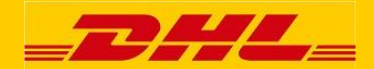

 Spaltenanzahl: Sie können die Spalten beliebig per "drag & drop" einfügen, entfernen und anordnen (z.B. Letzter Status, Statusdatum oder Zeit), indem Sie auf den Icon "Spaltenanzahl" klicken. Es erscheint folgendes Fenster, indem Sie dann die Spalten auswählen können, die in der überarbeiteten Sendungsliste angezeigt werden sollen.

|   | _        |                |                     |                        |                                                  | : Wi                                             | illkommen Herr Max Muste | ermann : Logout : 💻 Deutsch |
|---|----------|----------------|---------------------|------------------------|--------------------------------------------------|--------------------------------------------------|--------------------------|-----------------------------|
|   |          | 55             |                     |                        |                                                  |                                                  | ACTI                     | /ETRACING                   |
|   |          |                |                     |                        |                                                  |                                                  |                          |                             |
|   | Meine S  | endung         | ssuche Mei          | ne Services            |                                                  |                                                  | Sendungs-ID              | Los                         |
| ľ | рні      |                |                     | NG                     |                                                  | o <u>m</u> #                                     | 8                        |                             |
|   |          |                |                     |                        | a bar oldar fillere verd a diagon olia a d       | V 🔍 🔳                                            | Zeitraum                 | der Abholung                |
|   | KIICKEN  | Sie aur (      | ale Sendung, um     | weitere Details zu s   | serier. Oder lillern und sonleren Sie ha         |                                                  | Ditterester              |                             |
|   | Details  | Email          | Ordercode           | Sendungsnumme          |                                                  | rensier schneisen                                |                          |                             |
|   |          |                | AV VA               | $\sim $                |                                                  |                                                  | 0                        |                             |
|   |          | ≥9             | DEM2017123102       | DEM2017123102          | Wählen Sie aus welche Spatten in der Sendungsübe | reicht angezeigt werden sollen. Nur die ausgewäh | hiten Spolten werden     |                             |
|   |          | ⊠_             | DEM2017123101       | DEM2017123101          | entsprechend für den Download berücksichtigt.    | rsicht angezeigt werden sonen, ivur die ausgewar | inten opaiten werden     |                             |
|   |          | ⊳9             | DEM2017122402       | DEM2017122402          |                                                  |                                                  |                          |                             |
|   |          |                | DEM2017122401       | DEM2017122401          | Ausgewählte Spalten                              | Nicht ausgewählte Spalten                        |                          |                             |
|   |          | 29             | DEM2017121702       | DEM2017121702          | Ordercode                                        | Kundennummer                                     |                          |                             |
|   |          | ▶              | DEM2017121701       | DEM2017121701          | Sendungsnummer                                   | Erstellungsdatum                                 |                          |                             |
|   |          | <mark>.</mark> | DEM2017121002       | DEM2017121002          | Referenz Versender                               | Abholdatum                                       |                          |                             |
|   |          |                | DEM2017121001       | DEM2017121001          | Versender                                        | Späterer Liefertermin                            |                          |                             |
|   | 1        |                | DEM2017120302       | DEM2017120302          | Referenz Empfänger                               | Festgelegtes Zustelldatum                        |                          |                             |
|   |          | -              | DEM2017120301       | DEM2017120301          | Empfänger                                        | Zustelldatum                                     | _                        |                             |
|   | 1        | -9             | DEM2017112602       | DEM2017112602          |                                                  | Produkt                                          | _                        | Snalten die                 |
|   | Ĩ        | -              | DEM2017112601       | DEM2017112601          |                                                  | Produktcode                                      |                          | Sparten, are                |
|   | 1        |                | DEM2017111902       | DEM2017111902          |                                                  | Features                                         |                          | zur                         |
|   | 1        | -              | DEM2017111901       | DEM2017111901          |                                                  | Entregengenommen von                             |                          | Auswahl                     |
|   | <u>n</u> |                | DEM2017111202       | DEM2017111202          |                                                  | Abholland                                        |                          |                             |
|   | <        | ×3             |                     |                        |                                                  | Zustellland                                      |                          | stenen                      |
|   |          | Sollte d       | las Abholdatum nich | nt zur Verfügung stehe |                                                  | Gewicht (kg)                                     |                          |                             |
|   |          |                |                     |                        |                                                  | Volumen                                          |                          |                             |
|   |          |                |                     | Anzahl                 |                                                  | Lademeter                                        |                          |                             |
|   |          |                |                     |                        |                                                  | Versendername                                    |                          |                             |
|   |          |                |                     |                        |                                                  | Empfängername                                    |                          |                             |
|   |          |                |                     |                        |                                                  | Anzahl Colli                                     |                          |                             |
|   |          |                |                     |                        |                                                  | Anzahl Paletten                                  |                          | ~                           |
|   | Deutsch  | ne Post        | DHL                 |                        | 2013                                             | 8 © DHL Freight GmbH. All rights reserve         | red.                     |                             |
|   |          |                |                     |                        |                                                  |                                                  |                          |                             |
| - |          |                |                     |                        |                                                  |                                                  |                          |                             |

- **Download:** Der Icon "Download" oben rechts bei den Sendungsdaten ermöglicht Ihnen das Downloaden der aktuellen Sendungsliste in Excel, um mit dieser am PC arbeiten zu können.
- Zeitraum der Abholung: Wenn Ihre Suche zu viele Ergebnisse liefert, können Sie diese einschränken, indem Sie den Sendungszeitraum eingrenzen.
- **Neue Suche:** Wenn Sie eine neue Suche starten wollen, klicken Sie auf das jeweilige Feld rechts unten und starten Sie eine neue Suche.

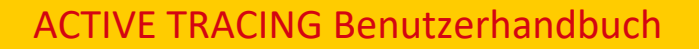

## 6. Sendungsdetails

Wenn Sie auf die Sendungsdetails klicken, erhalten Sie, zusätzlich zu den Statusinformationen, Informationen vom sogenannten "Status meldendem Terminal". Die Informationen zeigen Ihnen, welches Terminal für welche Statusinformation verantwortlich ist. Nebenbei bekommen Sie eine Vorstellung der geographischen Verteilung Ihrer Sendung. Mit einem Klick auf den Terminal Namen öffnet sich ein neues Fenster mit den Kontaktinformationen (Adresse) des jeweiligen Terminals. Bei einer Abholung wird der Name der Stadt des Versenders/der Abholadresse angezeigt. Bei Zustellungen wird der Name der Stadt des Empfängers/der Zustelladresse angezeigt.

| Sendungsdaten F                                                                                                    | Packstückdaten                                                                                      | Sendungs-              | Emissionsbericht                                                                  |                                                                                           | ♥ ➡                                                 |                                                    |                        |
|----------------------------------------------------------------------------------------------------|----------------------------------------------------------------------------------------------------|------------------------|-----------------------------------------------------------------------------------|-------------------------------------------------------------------------------------------|-----------------------------------------------------|----------------------------------------------------|------------------------|
| Letzter Status                                                                                                    |                                                                                                    |                        |                                                                                   |                                                                                           |                                                     |                                                    |                        |
| Status                                                                                                    |                                                                                                    |                        | Niederlassung                                                                     | Statusdatum                                                                               |                                                     |                                                    |                        |
| Zugestellt                                                                                                    |                                                                                                    |                        | BE-4700 EUPEN                                                                     | 01.01.2018 um 11:11                                                                       | Active Tracing -                                    | Terminal Adressen - Internet Explorer              |                        |
| Sendungsdaten                                                                                                    |                                                                                                    |                        |                                                                                   |                                                                                           |                                                     |                                                    |                        |
| Sendungsnummer<br>Ordercode                                                                                             | DEM2017123102                                                                                       |                        | [Keine digitale U                                                                 | Interschrift vorhanden]                                                                   | DHL ACTI                                            | VETRACING                                          | o lokalen DHI. Freight |
| Referenz Versender<br>Referenz Empfänger<br>Versender<br>Versender Straße                                               | 20139583997<br>DEMO_987654321<br>DHL FREIGHT DEM<br>GODESBERGER AI<br>104                           | o shipper<br>Llee 102- |                                                                                   |                                                                                           | Kundendienst.<br>Niederlassungs<br>Name             | anschrift<br>DHL FREIGHT GMBH                      |                        |
| Versender Postleitzahl, Or<br>Empfänger<br>Empfänger Straße<br>Empfänger Postleitzahl, Or<br>Abholdatum<br>Zustelldatum | t DE-53175 BONN<br>TAPIS RENT SPRL<br>RUE DU COMMERC<br>t BE-4700 EUPEN<br>31.12.2017<br>01.01.2018 | E 14                   |                                                                                   |                                                                                           | Strasse / Nr.<br>PLZ / Ort<br>Land<br>Fenster schli | DE-GASPERI-STRASSE<br>52146 WÜRSELEN<br>DE<br>eßen |                        |
| Sendungshistorie                                                                                                    |                                                                                                    |                        |                                                                                   |                                                                                           |                                                     |                                                    |                        |
| Status                                                                                                    |                                                                                                    |                        | Niederlassung                                                                     | Statusgatum                                                                               |                                                     |                                                    |                        |
| Abholung<br>Empfangen im Terminal<br>Verladen<br>Empfangen im Terminal<br>In Zustellung                                 |                                                                                                    |                        | DE-53175 BONN<br>DE-COLOGNE / KÖLN<br>DE-COLOGNE / KÖLN<br>DE-AACHEN<br>DE-AACHEN | 31 2.2017<br>31.12.2017 10:16<br>31.12.2017 18:33<br>01.01.2018 03:03<br>01.01.2018 07:43 | <                                                   |                                                    |                        |
| Zugestelit                                                                                                    |                                                                                                    |                        | BE-4700 EUPEN                                                                     | 01.01.2018 11:11                                                                          |                                                     |                                                    |                        |

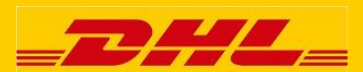

Details

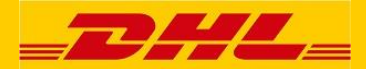

Wenn Ihre Sendung zugestellt wurde, werden zusätzliche Informationen mit dem Namen des Annehmenden, sofern verfügbar die digitale Unterschrift, Datum und Zeitpunkt der Ablieferung angezeigt.

|                      |            |                            |                     | : Willko    | mmen Herr Max Muste | rmann i Logo   | ut : 🛄 Deutsch      |          |
|----------------------|------------|----------------------------|---------------------|-------------|---------------------|----------------|---------------------|----------|
|                      |            |                            |                     |             | ACTI                | FTRAC          |                     |          |
| . Continon           | -          |                            |                     |             | Fen                 | ster schließen |                     |          |
| e Services           |            |                            |                     |             |                     |                |                     |          |
| G                    |            |                            |                     |             |                     |                |                     | <u> </u> |
| reitere Details zu s | sehen. C   | Sendungsdaten F            | Packstückdaten      | Sendungs-Em | issionsbericht      |                |                     | V        |
| Sendungsnumme        | r Refe     | Letzter Status             |                     |             |                     |                |                     |          |
| ~~ ~V                |            | Status                     |                     |             | Niederlassung       |                | Statusdatum         |          |
| DEM2017123102        | 2013       | Zugestellt                 |                     |             | IT-74100 TARANT     | 0              | 22.12.2017 um 12:01 |          |
| DEM2017123101        | 2013       |                            |                     |             |                     |                |                     |          |
| EM2017122402         | 2013       | Sendungsdaten              |                     |             |                     |                |                     |          |
| DEM2017122401        | 2013       | Sendungsnummer             | DEM2017121701       |             |                     |                |                     |          |
| DEM2017121702        | 2013       | Ordercode                  |                     |             |                     | -              | Г                   |          |
| DEM2017121701        | 2013       | Referenz Versender         | 20139583006         |             | terre -             | 1.390 (11)     |                     |          |
| DEM2017121002        | 2013       | Referenz Empfänger         | DEMO_123456789      |             | 17. ATT             |                |                     |          |
| DEM2017121001        | 2013       | Anzahl Paletten            | 1                   |             | 1                   |                |                     |          |
| DEM2017120302        | 2013       | Gewicht (kg)               | 192                 |             |                     | <u>[ - 1</u>   |                     |          |
| DEM2017120301        | 2013       | Versender                  | DHL FREIGHT DEM     | SHIPPER     |                     |                |                     |          |
| DEM2017112602        | 2013       | Versender Straße           | GODESBERGER AL      | LEE 102-    | <u> </u>            | ·····          |                     |          |
| DEM2017112601        | 2013       | Versender Pestleitzehl Or  | 104                 |             | 5                   |                |                     |          |
| DEM2017111902        | 2013       | Empfänger                  | LIDBINELLO MICHEL   | F           |                     |                |                     |          |
| EM2017111901         | 2013       | Empfänger Straße           | VIA EMILIA, 136     |             |                     |                |                     |          |
| EM2017111201         | 2013       | Empfänger Postleitzahl, Or | rt IT-74100 TARANTO | 1           |                     |                |                     |          |
|                      | _          | Abholdatum                 | 17.12.2017          |             |                     |                |                     |          |
| ur Verfügung stehe   | n, so wird | Zustelldatum               | 22.12.2017          |             |                     |                |                     |          |
|                      |            |                            |                     |             |                     |                |                     |          |
| Anzahl               | Sendung    | Sendungshistorie           |                     |             |                     |                |                     |          |
|                      |            | Status                     |                     |             | Niederlassung       |                | Statusdatum         |          |
|                      |            | Abholung                   |                     |             | DE-53175 BONN       |                | 17.12.2017          |          |
|                      |            | Empfangen im Terminal      |                     |             | DE-COLOGNE / KÖ     | LN             | 17.12.2017 10:15    |          |
|                      |            | Verladen                   |                     |             | DE-COLOGNE / KC     | LN             | 17.12.2017 19:16    |          |
|                      |            | Empfangen im Terminal      |                     |             | IT-MILANO           |                | 19.12.2017 15:26    |          |
|                      |            | Verladen                   |                     |             | IT-MILANO           |                | 20.12.2017 20:08    |          |
|                      |            | Emptangen im Lerminal      |                     |             | II-BARI             |                | 22.12.2017 09:06    |          |
|                      |            | Zugestellt                 |                     |             | II-DARI             |                | 22.12.2017 10.20    |          |
|                      |            | Zugestein                  |                     |             | 11-74100 TARANT     | ,              | 22.12.2017 12.01    |          |
|                      |            |                            |                     |             |                     |                |                     |          |
|                      |            |                            |                     |             |                     |                |                     |          |
|                      |            |                            |                     |             |                     |                |                     | -        |
|                      |            |                            |                     |             |                     |                |                     |          |
|                      |            |                            |                     |             |                     |                |                     |          |

Außerdem werden folgende Sendungsdetails angezeigt:

- Letzter Status: hier wird der aktuelle Status der Sendung, die entsprechende Niederlassung sowie Statusdatum und -uhrzeit angezeigt. Sofern die Sendung geliefert wurde, wird auch der Name des Annehmenden angezeigt.
- Sendungsdaten: hier werden Colli- und Palettenanzahl, Gewicht sowie Versender- und Empfängerort angezeigt. Auch die Sendungsnummer und der Ordercode werden angegeben. Sie werden oft für die Kommunikation mit den Terminals verwendet.
- **Sendungshistorie:** in der Sendungshistorie wird Datum, Zeit und Niederlassung / Ort von jedem Status Event angezeigt.
- **Proof Of Delivery:** sofern verfügbar, wird hier der POD als kleines Vorschaubild angezeigt. Klicken Sie auf das POD Vorschaubild, um sich das

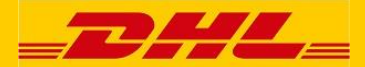

Vollbild im neuen Fenster anzeigen zu lassen. Alternativ lässt sich der POD

per Klick auf als PDF Dokument speichern und ausdrucken.

Wenn Sie oben auf das Symbol "Druck Version" klicken, haben Sie die Möglichkeit sich das PDF Dokument mit den kompletten Sendungsdaten inkl. POD zu öffnen, zu speichern und / oder auszudrucken.

Zusätzlich haben Sie die Möglichkeit sich zu jeder Sendung Packstückdaten anzeigen zu lassen. Klicken Sie auf den Reiter Packstückdaten und dort im Feld Packstückhistorie auf die Packstücknummer und Sie erhalten die entsprechenden Daten.

Wenn Sie oben auf der Seite auf den Button "Packstückdaten" klicken, werden Ihnen die Details zu den Packstücken angezeigt.

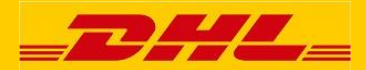

## 7. Vorkonfigurierte Berichte

Es ist möglich, vorkonfigurierte Berichte anzufordern, indem Sie auf die jeweiligen Menüpunkte der Kopfzeile klicken.

|                                   |                                               |                                     | : Wi                                                                                    | Ilkommen Herr Max Mustermann : Logout : 💻 [ | Deutsch     |
|-----------------------------------|-----------------------------------------------|-------------------------------------|-----------------------------------------------------------------------------------------|---------------------------------------------|-------------|
|                                   |                                               |                                     |                                                                                         | ACTIVETRACING                               |             |
| Meine Sendungssuc                 | he Meine offenen Aufträge                     | Meine zugestellten Aufträge         | Meine Services                                                                          | Sendungs-ID                                 | Los         |
| DHL ACTIVE<br>Geben Sie Ihre Such | TRACING<br>parameter ein, um den aktuellen St | atus Ihrer Sendungen zu erhalter    | n. Es stehen Ihnen die                                                                  | FREIGHTEURAPID                              | and the     |
| Sendungsdaten der l               | etzten sechs Monate zur Verfügung.            |                                     |                                                                                         | SPEED MEETS                                 |             |
|                                   |                                               | Such                                | en Neue Suche                                                                           | RELIABILITY                                 |             |
|                                   | Ihre Referenz                                 | Such                                | en Neue Suche                                                                           |                                             |             |
|                                   | DHL Order Code / DHL Auftragsnu               | mmer Such                           | en Neue Suche                                                                           |                                             | Å           |
|                                   | DHL Packstücknummer / DHL Licens              | e Plate                             |                                                                                         | TRACK SHIPMENTS, GET TRANS                  | HT<br>e App |
| Nur ein Feld muss au              | ısgefüllt werden.                             |                                     |                                                                                         | Ut the                                      | A           |
|                                   |                                               |                                     |                                                                                         |                                             |             |
| Deutsche Post DH                  | L                                             | : Seitenanfang : Sendungssuch<br>20 | e : Barrierefreiheit : Impressum : Datensch<br>13 © DHL Freight GmbH. All rights reserv | utz<br>ed.                                  |             |
|                                   |                                               |                                     |                                                                                         | -                                           |             |

Um Informationen über Sendungen, die sich gerade auf dem Transportweg befinden, zu enthalten, wählen Sie die Option "Meine offenen Aufträge" aus.

Ähnliches gilt für bereits zugestellte Aufträge. Wählen Sie die Option "Meine zugestellten Aufträge" aus.

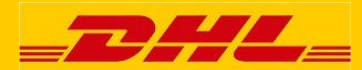

#### 8. Sendungsstatus Benachrichtigungen per Email

Active Tracing bietet Ihnen außerdem die Möglichkeit "Status Benachrichtigungen" für ausgewählte Sendungen per Mail an einen oder auch mehreren Adressaten zu versenden. Nachdem die Benachrichtigungen konfiguriert sind, schickt Active Tracing die Emails mit der aktuellen Information zu dem Status und Standort der Sendung raus, jedes Mal diese sich geändert hat oder auch nur bei der Zustellung, falls gewünscht.

Das Symbol Email Benachrichtigung erstellen" finden Sie sowohl auf der MyAct Sendungsübersicht als auch in den Sendungsdetails.

Dieses Symbol wird nach der Konfiguration dann als [200] "Email Benachrichtigungen ändern" angezeigt, um eventuell gewünschte Änderungen an den vorherigen Einstellungen zu ermöglichen.

Bitte beachten Sie, dass diese Funktionalität auch nicht registrierten Active Tracing Nutzern zur Verfügung steht und somit erlaubt Email Benachrichtigungen beliebig zu konfigurieren.

Nachdem Sie auf das Symbol Seklickt haben, erscheint folgendes Konfigurationsfenster, wo Sie:

- Eine oder mehrere Email-Adressen (getrennt durch ein Semikolon) einfügen können
  - Als Standard wird hier die, bei der Registrierung angegebene, Email Adresse genommen
- "Alle Statusmeldungen der Sendung" oder "Zugestellt" anklicken können
  - Als Standard wird hier die Option "Alle Statusmeldungen der Sendung" ausgewählt.

| DHL_                                                                | Fenster schließen |   |  |
|---------------------------------------------------------------------|-------------------|---|--|
|                                                                     |                   |   |  |
| OHL ACTIVETRACING                                                   |                   | ♥ |  |
|                                                                     |                   |   |  |
| Konfiguration der Statusbenachrichtigungen für Sendung DE           | EM2017123102      |   |  |
| Aktueller Status: Zugestellt BE-4700 EUPEN                          |                   |   |  |
| Fügen Sie hier Mailadressen zum Empfang der Statusbenachrichtigunge | in ein:           |   |  |
|                                                                     |                   |   |  |
| rugen Sie weitere Mailadressen getrennt durch ein Semikolon ", ein) |                   |   |  |
| Alle Statusmeldungen der Sendung                                    |                   |   |  |
| J Zugestellt                                                        |                   |   |  |
| Sneichem Zunick                                                     |                   |   |  |
|                                                                     |                   |   |  |
|                                                                     |                   |   |  |
|                                                                     |                   |   |  |
|                                                                     |                   |   |  |
|                                                                     |                   |   |  |
|                                                                     |                   |   |  |
|                                                                     |                   |   |  |
|                                                                     |                   |   |  |
|                                                                     |                   |   |  |
|                                                                     |                   |   |  |
|                                                                     |                   |   |  |
|                                                                     |                   |   |  |
|                                                                     |                   |   |  |
|                                                                     |                   |   |  |
|                                                                     |                   |   |  |
|                                                                     |                   |   |  |

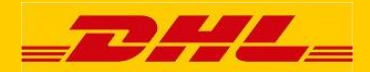

Unten sehen Sie ein Beispiel solcher Benachrichtigungsmail, die aktuelle Information zu dem Status und dem Standort sowie den direkten Link zu der Sendung in Active Tracing enthält:

Von: do-not-reply@dhl.com [mailto:do-not-reply@dhl.com] Gesendet: Montag, 15. Januar 2018 09:57 An: max@mustermann.de Betreff: DHL ACTIVETRACING - Sendung DRS-DO-1234567 Statusbenachrichtigung

Sendungsstatus: Entgegengenommen vom Empfänger Statusdatum: 15.01.2018 09:48 Niederlassung: DE-HEILBRONN

DHL Ordercode: DRS-DO-1234567 Referenz Versender: ABC | DEF

Sie können Ihre Sendung unter dem folgenden Link verfolgen: <u>https://activetracing.dhl.com/DatPublic/datSelection.do?autoSearch=true&search=consignmentId&l</u> <u>=DE&a=DRS-DO-9634462</u>

DHL Freight ACTIVETRACING: https://activetracing.dhl.com/

Mit freundlichen Grüßen,

e-Business Helpdesk ebusiness-helpdesk@dhl.com

\*\*\*\*\*\*\*\*\*\*\*\*\*\*\*\*\*\*\*\*\*\*\*\*\*\*\*\*\*\*\*

Dies ist eine Nachricht der DHL Freight GmbH und kann vertrauliche, firmeninterne Informationen enthalten. Sie ist ausschließlich für die oben adressierte Einzelperson bestimmt. Sind Sie nicht der beabsichtigte Empfänger, bitten wir Sie, den Sender zu informieren und die Nachricht sowie deren Anhänge zu löschen. Unzulässige Veröffentlichungen, Verwendungen, Verbreitung, Weiterleitung sowie das Drucken oder Kopieren dieser Mail und ihrer verknüpften Anhänge sind strikt untersagt.

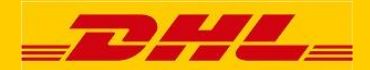

### 9. myACT Profil

Sie können nach dem Einloggen Ihr persönliches Profil abrufen.

Wenn Sie auf "Meine Services" klicken, erscheint ein Menü, in diesem können Sie "myACT Profil" auswählen.

| _ <b>_</b> H                                                  |                                                                                 |                                       |                                                                                            | : Willkomm                | en Herr Tatjana Schebolin : Logout : 💻 Deutsch<br>ACTIVETRACING   |
|---------------------------------------------------------------|---------------------------------------------------------------------------------|---------------------------------------|--------------------------------------------------------------------------------------------|---------------------------|-------------------------------------------------------------------|
| Meine Sendungssuche                                           | Meine offenen Aufträge                                                          | Meine zugestellten Aufträge           | Meine Services                                                                             |                           | Sendungs-ID Los                                                   |
| DHL ACTIVET<br>Geben Sie Ihre Suchpa<br>Sendungsdaten der leb | RACING<br>rameter ein, um den aktuellen Stat<br>ten sechs Monate zur Verfügung. | us Ihrer Sendungen zu erhalten        | <ul> <li><u>mvACT Profil</u></li> <li>Mobile Applikationen</li> <li>myReport</li> </ul>    | 2                         | FREIGHTEURAPID                                                    |
| Sendungssuche                                                 | Erweiterte Suche                                                                | Suche                                 | n Neue Suche                                                                               | _                         |                                                                   |
|                                                               | Ihre Referenz                                                                   |                                       |                                                                                            |                           |                                                                   |
|                                                               | DHL Order Code / DHL Auftragsnum                                                | imer Suche                            | n Neue Suche                                                                               |                           |                                                                   |
| Nur ein Feld muss aus                                         | DHL Packstücknummer / DHL License<br>gefüllt werden.                            | Plate                                 |                                                                                            |                           | TRACK SHIPMENTS, GET TRANSIT<br>TIMES AND MORE Get the mublic App |
|                                                               |                                                                                 | : Seitenanfang : Sendungssuche        | : Barrierefreiheit i Impressum : D                                                         | atenschutz                |                                                                   |
| Deutsche Post DHL                                             |                                                                                 | i Seitenanfang i Sendungssuche<br>201 | <ul> <li>Barrierefreiheit   Impressum   D.</li> <li>DHL Freight GmbH. All right</li> </ul> | atenschutz<br>s reserved. |                                                                   |

Nachdem Sie auf "myACT Profil" geklickt haben, öffnet sich folgende Seite:

| _ <b>DH</b>                                                                                                    |                                                                                           |                                                                                                    |                                                                                          | : Wilkommen Herr Tatjana Schebo<br>ACTIVE | IIIn Logout C Deutso |
|----------------------------------------------------------------------------------------------------|-------------------------------------------------------------------------------------------|----------------------------------------------------------------------------------------------------|------------------------------------------------------------------------------------------|-------------------------------------------|----------------------|
| Meine Sendungssuch                                                                                                    | ne Meine offenen Aufträge                                                                 | Meine zugestellten Aufträge                                                                           | Meine Services                                                                           | Sen dungei D                              | LOE                  |
| DHL ACTIVE                                                                                                    | TRACING<br>u.a. die Möglich keiteiner selbstde<br>und nur zu internen Zwecken nutz        | finierten Feldanzeige. Selbstverst<br>en.                                                             | ind lich werden wir Ihre Dater                                                           | n                                         |                      |
| Anrede *                                                                                                    | OFrau OHerr                                                                               |                                                                                                    |                                                                                          |                                           |                      |
| Name*                                                                                                    | Max Mustermann                                                                            | Tele fon * +49 2203                                                                                   | - 9170 - 76 (z.B. + 49-123-456                                                           | 7890)                                     |                      |
| Firma *                                                                                                    | DHL Freight                                                                               | Fax                                                                                                   | (z.B.+49-123-456)                                                                        | 7890)                                     |                      |
| Strasse / Nr. *                                                                                                    | Godesberger Allee 10                                                                      | 2 Mobil                                                                                               | (z.B. +49-17 1-999)                                                                      | 9999)                                     |                      |
| PLZ/Ort*                                                                                                    | 53175 Bonn                                                                                | Sprache* Deutsch                                                                                      | ~                                                                                        |                                           |                      |
| Land *<br>(Sollte Ihr Land nicht<br>sein, wenden Sie sic<br>Niederlassung.)                                                      | Deutschland<br>in der Landau swahll iste vorhan de<br>h bitte an Ihre zu ständige DHL Fre | Niederlassung COLOGN<br>n (Sollte Ihre zuständige Di<br>aufgeführtoder Ihnen nic<br>Feld bitte Ieer.) | E/KÖLNIDHL FREIGHT GMBH<br>HL Freight Niederlas sung nic<br>htbekannt sein, so las sen S | cht<br>ie das                             |                      |
| Benutzerkennung<br>Benutzername *<br>Kennwort ändern *<br>(Mindestens 8 Zeich<br>Ziffern)<br>Kennwort ändern<br>(Wiederholung) * | mmustermann@mustermann.de<br>                                                             | d                                                                                                    |                                                                                          |                                           |                      |
| * Pflichtleider                                                                                                    | Speichem Löschen                                                                          |                                                                                                    |                                                                                          |                                           |                      |
| Deutsche Post DHL                                                                                                    |                                                                                           | Seitenanfang Sendungsauche<br>20                                                                      | : Barriere freiheit im pressum : D<br>13 ODHL Freight GmbH. All right                    | aten ach utz<br>s reaerved.               |                      |

Hier können Sie jederzeit Ihre persönlichen Daten und Ihr Passwort ändern. Alle Felder die mit einem \* markiert sind, sind Pflichtfelder.

Sie müssen das Passwort erneut eingeben, um Tippfehler zu vermeiden. Änderungen werden gespeichert, nachdem Sie den "Speichern" Button gedrückt haben.

Bitte beachten Sie, dass der "Löschen" Button nur die Informationen auf Ihrem Bildschirm löscht, nicht aber im DHL System.

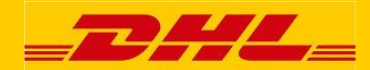

## Kontakt

Wir hoffen Sie haben Freude an unserem Active Tracing System. Wenn Sie Fragen haben, kontaktieren Sie bitte unser E-Business Team.